# Глава 4. Учет лицевых счетов

- 4.1.Открытие лицевого счета
- 4.2. Регистрация собственников помещения
- 4.3.Закрытие лицевого счета
- 4.4.Журнал «Документы по лицевым счетам»
- 4.5.Отчеты по лицевым счетам

Лицевой счет является основным объектом коммунального учета. Информация о лицевых счетах вносится в **справочник** «Лицевые счета». Лицевые счета открываются на помещение, собственником которого может быть как физическое, так и юридическое лицо. Программа позволяет открывать лицевые счета как через документ, так и через одноименный справочник.

### 4.1. Открытие лицевого счета

Рассмотрим открытие лицевого счета на Шаталова Геннадия Андреевича через соответствующий документ.

Важно: к открытию лицевых счетов можно приступать только после заполнения справочников «Жилые здания» и «Помещения».

Откроем лицевой счет Шаталова Геннадия Андреевича на помещение Крылатская д.1, кв. 1. В меню конфигурации выберем Коммунальный учет  $\rightarrow$  Документы  $\rightarrow$  Лицевые счета  $\rightarrow$  Открытие лицевого счета.

- 1. В форме списка документа «Открытие лицевых счетов» добавим новый элемент;
- 2. Заполним данный документ:

| Документы (КУ) Открытие лиц                                                                                                    | евого счета        |                           |                        | _ 🗆 ×                       |                           |
|----------------------------------------------------------------------------------------------------|--------------------|---------------------------|------------------------|-----------------------------|---------------------------|
| Действия 🕶 💽 🔝 🥢 😨 (++) 🤅                                                                                                    | X 🕅 🖉 🖉 🧏          | Перейти 🕶 😔 ②             |                        |                             |                           |
| Дата 🚊 Номер                                                                                                    | (КУ) Открытие      | лицевого счета: Новый *   |                        |                             | _ 🗆 ×                     |
|                                                                                                    | Действия 🕶 🌉 📓     | 🛯 🔂 📑 🐘 Перейти 🕶 🕝       |                        |                             |                           |
|                                                                                                    | Номер:             | от: 16.11.2011 0:00:      | 00 🗊 Организация:      | ТСЖ "Комфорт"               | ×                         |
|                                                                                                    | Лицевой счет:      |                           | х Q Ответственный      |                             | X                         |
|                                                                                                    | Лицевой счет       | Собственники (наниматели) | Проживающие С          | остав семьи Договор         | ры                        |
|                                                                                                    | Основные данны     | ie                        |                        |                             |                           |
|                                                                                                    | № лиц. счета:      |                           |                        | Создать номер               |                           |
|                                                                                                    | Помещение:         |                           | ×٩ 🗆                   | цоля помещения: <u>1,00</u> | 000                       |
|                                                                                                    | Вид жилого фонда:  |                           | ×                      |                             |                           |
|                                                                                                    | Вид собственности  | :                         | ×                      |                             |                           |
|                                                                                                    | Категория л/счета: |                           | ×                      |                             |                           |
|                                                                                                    | Данные для начи    | ислений                   |                        |                             |                           |
| <ul> <li>Image: A second second s</li></ul> | Контрагент:        |                           | ×4[C                   | оздать контрагента          |                           |
|                                                                                                    | Тарифный план:     |                           | x Q                    |                             |                           |
|                                                                                                    | Комментарий:       |                           |                        |                             |                           |
|                                                                                                    |                    | Форма 1 - Заявление о     | регистрации по месту г | пребывания Печать - С       | <b>К</b> Записать Закрыть |

- реквизиты: «Дата документа» и «Организация» заполнятся автоматически;
- в реквизите «Лицевой счет» по кнопке «...» перейдем в справочник «Лицевые счета» и добавим в нем новый элемент. В форме элемента укажем только наименование «Шаталов Геннадий Андреевич». Выберем лицевой счет «Шаталов Геннадий Андреевич»;

| Ш Справочник (КУ) Лицевые счета    |               |                      | _ (           |               |                    |                       |  |  |  |
|------------------------------------|---------------|----------------------|---------------|---------------|--------------------|-----------------------|--|--|--|
| 🕵 Выбрать 🛛 Действия 🕶 🚱 📴 🔝 🥒 📓 🖳 | B 💁 🕅 👅 🕅 • 🏋 | 🕂 🕀 Перейти 🕶 ②      |               |               |                    |                       |  |  |  |
| Э (КУ) Лицевые счета Код           | Наименование  | <u> </u>             | ие № кв.      |               |                    |                       |  |  |  |
|                                    | (КУ) Лицевые  | счета: Шаталов Генн  | адий Андрееви | ч             |                    | _ 🗆 ×                 |  |  |  |
|                                    | Действия -    | 💽 🔂 Перейти 🕶 📀      | 🛃 Файлы       |               |                    |                       |  |  |  |
|                                    | Наименование: | Шаталов Геннадий Анд | реевич        |               |                    | Код: 000000001        |  |  |  |
|                                    | Основные      | Основные сведения    | a             |               |                    |                       |  |  |  |
|                                    | Документы     | Номер лицевого счета |               |               | Открыт:            | Закрыт:               |  |  |  |
|                                    | Собственники  |                      |               |               |                    |                       |  |  |  |
|                                    | Проживающие   | Контрагент:          |               |               | Организация:       |                       |  |  |  |
|                                    | Семья         |                      |               | ×             | ТСЖ "Комфорт"      | X Q                   |  |  |  |
|                                    | Льготники     | Помещение:           |               | × O           | Здание:            | × 0                   |  |  |  |
|                                    | Услуги        | Отратотранный соботр |               |               |                    |                       |  |  |  |
|                                    | Счетчики      |                      | CHINK.        | T×Q           | Патегория лицевого |                       |  |  |  |
|                                    | Договоры      | Зарегистрировано:    | Проживает     | Общая площаль | . Жилая плошал     | ь. Расчетная плошаль: |  |  |  |
|                                    | Бух. учет     | 0                    | 0             | 0,00          | 0.00               | 0,00                  |  |  |  |
|                                    | Инд. норматив | Прочее               |               |               |                    |                       |  |  |  |
|                                    | Начисления    | Вид жилого фонда:    | Į.            |               |                    | ×                     |  |  |  |
|                                    | Оплаты        | Вид собственности:   |               |               |                    | ×                     |  |  |  |
|                                    | Задолженность | Форма собственн      |               |               |                    | ×                     |  |  |  |
|                                    | Претензии     |                      | 0,00000       |               |                    |                       |  |  |  |
|                                    |               | Вид бюджета:         |               |               |                    | ×                     |  |  |  |
|                                    |               | Телефон:             |               |               |                    |                       |  |  |  |
|                                    |               | Табельный номер:     |               |               |                    |                       |  |  |  |
|                                    |               | Примечание:          |               |               |                    |                       |  |  |  |
|                                    |               | <                    |               | (e)           |                    | •                     |  |  |  |
|                                    |               |                      |               |               |                    |                       |  |  |  |

### Закладка «Лицевой счет»

| (КУ) Открытие ли                  | цевого счета: Проведен *                                                                                | _ 🗆 >    |
|-----------------------------------|----------------------------------------------------------------------------------------------------|----------|
| Действия 🕶 🖳 💽                    | 🔞 🗳 🐴 Перейти - 🔞                                                                                       |          |
| Номер: 0000<br>Лицевой счет: Шата | 00001 от: 18.11.2011 11:00:29  Организация: ТСЖ "Комфорт"<br>пов Геннадий Андреевич Х. О Ответственный: | ×        |
| Пицевой счет С<br>Основные данные | обственники (наниматели) Проживающие Состав семьи Договоры                                              |          |
| № лиц. счета:                     | 00000001 Создать номер                                                                                  |          |
| Помещение:                        | Крылатская д. 1 кв.1                                                                                    |          |
| Вид жилого фонда:                 | Частный х                                                                                               |          |
| Вид собственности:                | Общая долевая Х                                                                                         |          |
| Категория л/счета:                | Собственники Х                                                                                          |          |
| Данные для начис                  | пений                                                                                                   |          |
| Контрагент:                       | Шаталов Геннадий Андреевич 🗙 🔍 Создать контрагента                                                      |          |
| Тарифный план:                    |                                                                                                    |          |
|                                   |                                                                                                    |          |
|                                   |                                                                                                    |          |
|                                   |                                                                                                    |          |
|                                   |                                                                                                    |          |
| Комментарий:                      |                                                                                                    |          |
|                                   | Форма 1 - Заявление о регистрации по месту пребывания   Печать 🗸   ОК   Записат                         | љ Закрыт |

Группа реквизитов «Основные данные»

- *«Номер лицевого счета»* можно заполнить как вручную, так и автоматически по кнопке «Создать номер» (при настроенной автонумерации лицевых счетов, см. Главу 2. Настройка параметров коммунального учета, закладка «Лицевые счета»);
- «Помещение»- квартира, на которую открывается лицевой счет; выберем из справочника «Помещения»— «Крылатская д.1, кв. 1»;
- *«Вид жилого фонда»* —вид жилого фонда, к которому относится данное помещение; выбираем «Частный» из списка: ведомства, государственный муниципальный, приватизированный, товарищество собственников жилья и прочее;

- *«Вид собственности»* вид собственности, в которой находится данное помещение; выбираем «Общая долевая» из списка: совместная, целая (для совместной собственности не могут быть определены доли, для целой число собственников и число долей равно 1);
- *«Категория лицевого счета»* «Собственники» выбираем из списка: собственники, арендаторы (либо можно добавить необходимую категорию);
- *«Тарифный план»* пакет услуг, назначенный лицевому счету; на данном этапе не заполняется. Тарифный план более подробно рассмотрен в теме 7 «Услуги».

#### Группа реквизитов «Данные для начислений»

- по кнопке «Создать контрагента» можно автоматически сгенерировать контрагента «Шаталов Геннадий Андреевич»;
- «Тарифный план»- тарифный план, назначенный лицевому счету; заполнять необязательно;

### Закладка «Собственники»

| (КУ) Открытие лицевого сче     | та: Не проведен *   |                |                       |                           |                       |                |                |                  | _ 🗆 ×            |
|--------------------------------|---------------------|----------------|-----------------------|---------------------------|-----------------------|----------------|----------------|------------------|------------------|
| Действия 🕶 🖳 📓 📓               | Перейти -           |                |                       |                           |                       |                |                |                  |                  |
| Номер: 000000001 от:           | 18.11.2011 11:00:29 | Организация    | : ТСЖ "Комфорт"       |                           |                       |                |                |                  | ×                |
| Лицевой счет: Шаталов Геннадий | Андреевич ×         | Ответственны   | ый:                   |                           |                       |                |                |                  | ×                |
| Лицевой счет Собственники      | (наниматели) Пр     | оживающие      | Состав семьи Дого     | оворы                     |                       |                |                |                  |                  |
| 😌 🕞 🌶 🗙 🖩 🛧 🗣 🛔                | - <del>7</del> 1    |                |                       |                           |                       |                |                |                  |                  |
| N Собственник                  | Ответственн Кол     | личество долей | Представление доли ЛС | Дата окончания собственно | Документ на жилье     | № документа    | Дата докумен   | Кем выдан        | Членство В       |
| 1 Шаталов Геннадий Андр        | •                   | 1              | 1/2                   |                           | Договор купли-продажи | 1728           | 12.02.2003     | 000 "Квартстрой" | ✓                |
| 2 Шаталова Анна Юрьевна        |                     | 1              | 1/2                   |                           |                       |                |                |                  |                  |
| Комментарий:                   |                     |                |                       |                           |                       |                |                |                  |                  |
|                                |                     |                |                       |                           | Форма 1 - Заявление о | регистрации по | месту пребыван | ия Печать - ОК 3 | Записать Закрыть |
|                                |                     |                |                       |                           |                       |                |                |                  |                  |

- «Собственник»-собственник помещения; выбираем из справочника «Контрагенты» «Шаталов Г.А.», поскольку он является ответственным собственником, и на него заведен контрагент;
- в *реквизите «Ответственный собственник»* устанавливаем флажок (среди нескольких собственников ответственным может быть только один, на его имя будут приходить квитанции);
- в *реквизите «Количестве долей»* указываем 1, при добавлении собственников и указании количества долей *реквизит «Представление доли лицевого счета»* будет заполнен автоматически;
- в *реквизите «Документ на жилье»* добавляем новый, вручную указываем *«Номер документа», «Дату», «Кем выдан»,* вносим сведения о документе собственника на помещение;
- если собственник является членом ТСЖ, устанавливаем флажок в реквизите «Членство в *ТСЖ»* (впоследствии при проведении голосования среди членов ТСЖ данное лицо будет включено в список голосующих);
- добавим еще одного собственника помещения Шаталову Анну Геннадьевну. В реквизите «Собственник» выберем тип данных «Физические лица», в списке одноименного справочника добавим новый элемент, указав только «Имя» - «Шаталова Анна Геннадьевна», и выберем его из списка;
- укажем «Количество долей» для собственника «Шаталова Анна Геннадьевна» 1 (представление доли для каждого из собственников заполнится автоматически и составит <sup>1</sup>/<sub>2</sub>);

| 🧏 Физические лица                                                                                    |                                                                                                    |                                                                                                    |                                                                                                    | _ 🗆 ×                  |                                     |                                                         |
|----------------------------------------------------------------------------------------------------|----------------------------------------------------------------------------------------------------|----------------------------------------------------------------------------------------------------|----------------------------------------------------------------------------------------------------|------------------------|-------------------------------------|---------------------------------------------------------|
| 🚯 Выбрать   Действия 🕶 🚱 Добавить 🚬                                                                  | 📭 🗟 🖉 🗵 🖳 🛙                                                                                                    | 8 <b>9</b> 17 17 16 16 -                                                                                                    | 🎇 🔂 Подробно                                                                                                    |                        |                                     |                                                         |
| Выбрать Действия + ↓ Дооавить<br>Наименование ▲ ▲ Ки<br>Физические пица<br>Население<br>⊕ Сотрудники | Адатарождения:<br>Общее Адреса<br>Общее Адреса<br>Общее Саранные<br>Общее Саранные<br>Общее Саранные<br>Общее Саранные<br>Общее Саранные<br>Общее Саранные<br>Саранные Саранные<br>Общее Саранные<br>Общее Саранные<br>Общее Саранные<br>Общее Саранные<br>Общее Саранные<br>Саранные Саранные<br>Общее Саранные<br>Саранные Саранные<br>Саранные Саранные Саранные<br>Саранные Саранные Саранные<br>Саранные Саранные Саранные Саранные<br>Саранные Саранные Саранные Саранные<br>Саранные Саранные Саранные Саранные Саранные<br>Саранные Саранные Саранные Саранные С | <ul> <li>ЦІ ЦІ ЦІ ЦІ ЩІ</li> <li>Андреевич</li> <li>л Сергеевич</li> <li>ФИЗИЧЕСКОГО ЛИЦА</li> <li>НДФЛ Пері</li> <li>НДФЛ Пері</li> <li>На Геннадьевна</li> <li>Ана</li> <li>28.03.1985</li> <li>Ввести место рожда</li> <li>Паспорт граждания</li> <li>РОССИЯ, имеет пр</li> <li>Ввести данные об и</li> </ul> | <ul> <li>Шаталова Анна</li> <li>Шаталова Анна</li> <li>ейти - 3</li> <li>ейти - 3</li> <l< th=""><th>ерации, серия: 1806, №</th><th>• Код:<br/>• 01250, вь<br/>• страхова</th><th>_ — ×<br/>0000000004<br/>Подробнее<br/>идан: 15 июг<br/>ние</th></l<></ul> | ерации, серия: 1806, № | • Код:<br>• 01250, вь<br>• страхова | _ — ×<br>0000000004<br>Подробнее<br>идан: 15 июг<br>ние |
| *                                                                                                    | Индивидуальные                                                                                                    | номера                                                                                                    |                                                                                                    |                        |                                     |                                                         |
|                                                                                                    | Код ИФНС:<br>ИНН:<br>Страховой № ПФР:<br>Северная надбавка:                                                                                                    | <br><br>, действу                                                                                                    | иет с: 01.01.1900 <b>р</b>                                                                                                    | <b>#</b> )             |                                     |                                                         |
|                                                                                                    |                                                                                                    |                                                                                                    | Данные по                                                                                                    | физ.лицу   Печать 🕶    | OK 3an                              | исать Закрыть                                           |

#### Закладка «Договоры»

используется для корректного проведения по субконто отчетов при отражении начислений в бухгалтерском учете

• внесем договоры с контрагентом по оказываемым ТСЖ коммунальным услугам: выберем *«Вид взаиморасчетов»,* добавим *«Договор контрагента», «Документ расчетов»;* 

|    | (КУ) Откры  | пие лицевого счета: Не г | проведен *                  | _ 🗆 ×                                                                                 |
|----|-------------|--------------------------|-----------------------------|---------------------------------------------------------------------------------------|
| Дe | йствия -    | 📙 🔂 👩 📑 📓 Перей          | іти - 📀                     |                                                                                       |
| Н  |             | 000000001 от: 18.11.2    | 011 11:00:29 🗐 Организация: | ТСЖ "Комфорт"                                                                         |
| 6  |             | Соботронниции (изнича    |                             |                                                                                       |
|    | Пицевои сче | Сооственники (нанима     | тели) проживающие           | Договоры                                                                              |
|    |             | 🗙 📖 🖀 🧇 🛱 XI 🤫           | Заполнить 🔻                 |                                                                                       |
|    | N           | Вид взаиморасчетов       | Договор контрагента         | Документ расчетов                                                                     |
|    | 1           | Коммунальные услуги      | Коммунальные услуги         | Документ расчетов с контрагентом (ручной учет) 0000000001 от 30.11.2011 23:59:59      |
|    | 2           | Техническое обслуживание | Техническое обслуживание    | Документ расчетов с контрагентом (ручной учет) 0000000002 от 30.11.2011 23:59:59      |
| K  | омментарий: |                          |                             |                                                                                       |
|    |             |                          | Форг                        | иа 1 - Заявление о регистрации по месту пребывания   Печать 🗸 ОК   Записать   Закрыть |

Заполнение закладок «Проживающие» и «Состав семьи» документа «Открытие лицевого счета» мы рассмотрим далее в теме 5 «Автоматизация работы паспортного стола».

3. Проведем документ «Открытие лицевого счета».

## 4.2. Регистрация собственников помещения

Если необходимо добавить нового собственника помещения, либо изменить данные действующего собственника (его долю собственности и т.д.), используется документ «Регистрация собственников».

Рассмотрим порядок регистрации нового собственника Шаталова Михаила Сергеевича по помещению (Крылатская д.1, кв. 1), на которое был открыт лицевой счет Шаталова Геннадия Андреевича.

Чтобы открыть документ «Регистрация собственника», в меню конфигурации выбираем Коммунальный учет—Документы—Лицевые счета—Регистрация собственников.

- 1. В форме списка документа «Регистрация собственников» добавляем новый элемент;
- 2. Заполним данный документ:

- реквизиты: «Дата» и «Организация» заполнятся автоматически;
- *«Лицевой счет»* лицевой счет, открытый на помещение, по которому регистрируется новый собственник; выбираем из **справочника** «Лицевые счета» «Шаталов Г.А.»;
- в табличной части документа добавляем новую строку в *реквизите «Собственник»* выбираем тип данных «Физические лица», в **справочнике «Физические лица»**, группе «Население» добавляем Шаталова Михаила Сергеевича;
- в реквизите «Количество долей» указываем 1;
- по кнопке «Обновить» автоматически изменяем *представление долей* собственников по данному лицевому счету;
- 3. Проведем документ «Регистрация собственников». Изменённые данные будут автоматически перенесены в карточку лицевого счета.

Например, в случае если помещение было продано, и необходимо закрыть лицевой счет, используется документ «Закрытие лицевого счета».

В меню конфигурации выбираем Коммунальный учет — Документы — Лицевые счета — Закрытие лицевого счета;

- 1. В форме списка документа «Закрытие лицевого счета» добавим новый элемент;
- 2. Заполним данный документ:

| Документы (КУ) Закрытие лицевого счета |                | _ 🗆 ×                      |         |
|----------------------------------------|----------------|----------------------------|---------|
| Действия • 🚱 膨 🖉 📓 (+) 💐 🕎 🦷 • 🍢 Пе    | ерейти 🕶 🥹 ②   |                            |         |
| Дата 🚊 Номер Организация Лицевой       | счет Помеще    | ние Здание 🔺               |         |
|                                        | 🔄 (КУ) Закрыт  | ие лицевого счета: Новый * | _ 🗆 ×   |
|                                        | Действия -     | 🔄 🔂 📑 🖏   Перейти 🕶 📀      |         |
|                                        | Номер:         | от: 18.11.2011 0:00:00 🗐   |         |
|                                        | Организация:   | ТСЖ "Комфорт"              | Q       |
|                                        | Лицевой счет:  | Шаталов Геннадий Андреевич | x Q     |
|                                        | Помещение:     | Крылатская д. 1 кв.1       | × Q     |
|                                        |                | Прекращать начисления      |         |
|                                        | Ответственный: |                            | ×       |
|                                        | Комментарий:   |                            |         |
| 4                                      |                | ОК Записать                | Закрыть |
|                                        |                | - Connector                | Carpono |

- реквизиты: «Дата документа» и «Организация» заполнятся автоматически;
- «Лицевой счет» лицевой счет, который закрывается; выбираем из справочника «Лицевые счета»;
- реквизит «Помещение» заполнится автоматически после выбора лицевого счета;
- чтобы на данный лицевой счет не производились начисления, устанавливаем флажок «Прекратить начисления»;
- в *реквизите «Комментарий»* можно указать дополнительную информацию о причине закрытия лицевого счета;
- 3. Проведем документ «Закрытие лицевого счета».

В данном журнале содержатся все документы, которые используются для работы с лицевыми счетами, а именно: «Открытие лицевого счета», «Закрытие лицевого счета», «Регистрация проживающих», «Регистрация собственников», «Изменение паспортных данных», «Временное отсутствие».

Чтобы открыть журнал «Документы по лицевым счетам», в меню конфигурации выберем Коммунальный учет →Документы → Лицевые счета →Документы по лицевым счетам.

| . (  | (У) Документы по   | лицевым   | счетам                                |                            |                      |                      |               |               | _ [                    | ) × |
|------|--------------------|-----------|---------------------------------------|----------------------------|----------------------|----------------------|---------------|---------------|------------------------|-----|
| Дейс | твия • 🕕 🔂 🔌       | × (+) (   | 🕅 🖹 - 🕅 🏹 🕅 - 🏹 Перейти - 🗟           | € (2)                      |                      |                      |               |               |                        |     |
| Лиц  | вой счет:          |           |                                       |                            | ×                    | Q                    |               |               |                        |     |
|      | Дата 🏯             | Номер     | Вид документа                         | Лицевой счет               | Помещение            | Здание               | Организация   | Ответственный | Комментарий            |     |
|      | 18.11.2011 11:00   | 000000001 | (КУ) Открытие лицевого счета          | Шаталов Геннадий Андреевич | Крылатская д. 1 кв.1 | Крылатская д.1       | ТСЖ "Комфорт" |               |                        |     |
|      | 21.11.2011 15:03   | 00000001  | (КУ) Регистрация проживающих          | Шаталов Геннадий Андреевич | Крылатская д. 1 кв.1 | Крылатская д.1       | ТСЖ "Комфорт" |               |                        |     |
|      | 23.11.2011 0:00:00 | 00000001  | (КУ) Регистрация собственников        | Шаталов Геннадий Андреевич | Крылатская д. 1 кв.1 | Крылатская д.1       | ТСЖ "Комфорт" |               |                        |     |
| 4    | 23.11.2011 14:27   | 00000001  | (КУ) Изменение паспортных данных      | Шаталов Геннадий Андреевич | Крылатская д. 1 кв.1 | Крылатская д. 1 кв.1 | ТСЖ "Комфорт" |               | замена паспорта вследс | 2   |
|      | 23.11.2011 16:20   | 000000001 | (КУ) Временное отсутствие проживающих | Шаталов Геннадий Андреевич | Крылатская д. 1 кв.1 | Крылатская д.1       | ТСЖ "Комфорт" |               |                        |     |
|      |                    |           |                                       |                            |                      |                      |               |               |                        | r   |
|      |                    |           |                                       |                            |                      |                      |               |               |                        | -   |
|      |                    |           |                                       |                            |                      |                      |               |               |                        | -   |

#### 4.5. Отчеты по лицевым счетам

#### Отчет «Реестр лицевых счетов»

**Отчет «Реестр лицевых счетов»** содержит информацию о всех лицевых счетах (открытых и закрытых) помещения дома на произвольную дату:

- в меню конфигурации выберем Коммунальный учет Отчеты Лицевые счета Реестр лицевых счетов;
- в форме отчета «Реестр лицевых счетов» в поле «Дата» укажем 01.11.2011;
- нажмем кнопку «Сформировать».

| оизвол | льная дата                                            | 💌 дата: 01.11.2011 🏢                                                                                 |                                         |                           |                |                    |             |           |
|--------|-------------------------------------------------------|----------------------------------------------------------------------------------------------------|-----------------------------------------|---------------------------|----------------|--------------------|-------------|-----------|
| Сфо    | ормировать                                            |                                                                                                    |                                         |                           |                |                    |             | <b>**</b> |
|        | Реестри<br>Период: 01.1<br>Группировки<br>Показатели: | ПИЦЕВЫХ СЧЕТОВ<br>1.2011<br>строк: Организация; Здание; Помеще<br>Количество зарегистрированных; Кол | ние; Лицевой сче<br>личество прожив     | т; Дата открыті<br>ающих; | ия; Дата закры | гия; Площадь;      |             |           |
|        | Организац                                             | ия                                                                                                   |                                         |                           |                | Количество         | Количество  |           |
|        | Здание                                                |                                                                                                    |                                         |                           |                | зарегистрированных | проживающих |           |
|        | Помещени                                              | e                                                                                                    |                                         |                           |                |                    |             |           |
|        | № Лице<br>п/п                                         | вой счет                                                                                             | Дата<br>открытия                        | Дата<br>закрытия          | Площадь        |                    |             |           |
|        | ТСЖ "Комфо                                            | рт"                                                                                                  |                                         |                           |                | 4                  | 4           |           |
| -      | Крылатск                                              | ая д.1                                                                                               |                                         |                           |                | 4                  | 4           |           |
| P      | Крылат                                                | ская д. 1 кв.1                                                                                       |                                         |                           |                | 2                  | 2           |           |
|        | 1                                                     | Шаталов Геннадий Андреевич                                                                           | 31.10.2011                              |                           | 57             | 2                  | 2           |           |
| 무      | Крылат                                                | гская д.1, кв. 2                                                                                     | 100000000000000000000000000000000000000 |                           |                | 1                  | 1           |           |
|        | 2                                                     | Петров Петр Иванович                                                                                 | 30.10.2011                              |                           | 49             | 1                  | 1           |           |
| 무      | Крылат                                                | ская д.1, кв. 3                                                                                      | 01 10 0011                              |                           |                | 1                  | 1           |           |
|        | 14                                                    | Барышников михаил Антонович                                                                          | 51.10.2011                              |                           | 00             | 1                  | -           |           |
|        | VIIOIO                                                |                                                                                                    |                                         |                           |                | 4                  | 4           |           |

**Отчет «Реестр открытых лицевых счетов»** содержит информацию о всех лицевых счетах, открытых на помещения на произвольную дату.

Сформируем данный отчет:

- в меню конфигурации выберем Коммунальный учет Отчеты Лицевые счета Реестр открытых лицевых счетов;
- в форме отчета «Реестр открытых лицевых счетов» в поле «Дата» укажем 29.11.2011;
- нажмем кнопку «Сформировать»;

| роизе | зольная<br>Форми                   | а дата 🗸 дата: 29.11.201                                                                                                    | 1 🗊                                                               |                                        |                  |         |                    |             | <b>=</b> 🗉 🤅 |
|-------|------------------------------------|----------------------------------------------------------------------------------------------------|-------------------------------------------------------------------|----------------------------------------|------------------|---------|--------------------|-------------|--------------|
|       | Реек<br>Период<br>Группи<br>Показа | СТР ОТКРЫТЫХ ЛИЦЕВЫХ СЧё<br>д: 29.11.2011<br>ировки строк: Организация; Здание; Лицеі<br>атели: Общая площадь; Количество зарег | етов<br>вой счет; Помещение; Дата о<br>истрированных всего; Колич | открытия; Дата зак<br>чество проживающ | рытия;<br>их;    |         |                    |             |              |
|       | Орган                              | низация                                                                                                    |                                                                   |                                        |                  | Общая   | Количество         | Количество  |              |
|       | Здан                               | ие                                                                                                    | 11.5                                                              |                                        | 1                | площадь | зарегистрированных | проживающих |              |
|       | Nº<br>⊓/⊓                          | Лицевой счет                                                                                                    | Помещение                                                         | Дата<br>открытия                       | Дата<br>закрытия |         | BCELO              |             |              |
|       | тсж "                              | Комфорт"                                                                                                    |                                                                   |                                        |                  | 171     | 4                  | 5           | 5            |
| Ę     | Кры                                | илатская д.1                                                                                                    |                                                                   |                                        |                  | 171     | 4                  | 5           | 5            |
|       | 1                                  | Барышников Михаил Антонович                                                                                                    | Крылатская д.1, кв. 3                                             | 31.10.2011                             |                  | 65      | 1                  |             | 1            |
|       | 2                                  | Петров Петр Иванович                                                                                                    | Крылатская д.1, кв. 2                                             | 30.10.2011                             |                  | 49      | 1                  | 1           | E .          |
| 1     | 3                                  | Шаталов Геннадий Андреевич                                                                                                    | Крылатская д. 1 кв.1                                              | 31.10.2011                             |                  | 57      | 2                  |             | 3            |
|       | Итого                              | )                                                                                                    |                                                                   |                                        |                  | 171     | 4                  | 5           |              |
|       |                                    |                                                                                                    |                                                                   |                                        |                  |         |                    |             |              |
| -     |                                    |                                                                                                    |                                                                   |                                        |                  |         |                    |             |              |

Отчет «Реестр собственников»

Отчет «Реестр собственников» предназначен для получения информации о собственниках помещений.

- в меню конфигурации выберем Коммунальный учет Отчеты Лицевые счета Реестр собственников;
- в форме отчета «Реестр собственников» в поле «Дата» укажем 24.11.2011;
- нажмем кнопку «Сформировать».

|               | Сестр сооственн<br>ериод: 24.11.2011<br>руппировки строк: Организ<br>оказатели: Общая площадь | <b>ИКОВ</b><br>ация; Здание; Лицевой счет; Помещение; Д<br>; | Дата открытия; Дата   | а закрытия; Собственник; | Доля собствен                 | ности; Документ                | г на жилье; Дата докул            | иента на жилье    | а; Номер докуме | нта на |
|---------------|-----------------------------------------------------------------------------------------------|--------------------------------------------------------------|-----------------------|--------------------------|-------------------------------|--------------------------------|-----------------------------------|-------------------|-----------------|--------|
| C             | Организация                                                                                   |                                                              |                       |                          |                               |                                |                                   |                   | Обшая           |        |
| 100           | дание                                                                                         |                                                              |                       |                          |                               |                                |                                   |                   | площадь         |        |
| J             | Іицевой счет                                                                                  | Помещение                                                    | Дата открытия         | Дата закрытия            |                               |                                |                                   |                   |                 |        |
| N             | l⁰ n/n                                                                                        | Собственник                                                  | Доля<br>собственности | Документ на жилье        | Дата<br>документа<br>на жилье | Номер<br>документа<br>на жилье | Кем выдан<br>документ на<br>жилье | Членство<br>в ТСЖ |                 |        |
| ТСЖ "Комфорт" |                                                                                               |                                                              |                       |                          |                               |                                | 171                               |                   |                 |        |
|               | Крылатская д.1                                                                                | 12 8 22                                                      |                       |                          |                               |                                |                                   |                   | 171             |        |
|               | Барышников Михаил<br>Антонович                                                                | Крылатская д.1, кв. 3                                        | 31.10.2011            |                          |                               |                                |                                   |                   | 65              |        |
|               |                                                                                               | 1 Барышников Михаил Антонович                                | 1,00000               |                          |                               |                                |                                   | Да                | 65              |        |
|               | Петров Петр<br>Иванович                                                                       | Крылатская д.1, кв. 2                                        | 30.10.2011            |                          |                               |                                |                                   |                   | 49              |        |
|               |                                                                                               | 2 Петров Петр Иванович                                       | 1,00000               |                          |                               |                                |                                   | Да                | 49              |        |
|               | Шаталов Геннадий<br>Андреевич                                                                 | Крылатская д. 1 кв.1                                         | 31.10.2011            |                          |                               |                                |                                   |                   | 57              |        |
|               |                                                                                               | 3 Шаталов Геннадий Андреевич                                 | 1,00000               | Договор купли-продажи    | 12.02.2003                    | 1728                           | 000 "Квартстрой"                  | Да                | 28,5            |        |
|               |                                                                                               | 4 Шаталова Анна Геннадьевна                                  | 1,00000               |                          |                               |                                |                                   | Нет               | 28,5            |        |
| Ð             | Ιτοτο                                                                                         |                                                              |                       |                          |                               |                                |                                   |                   | 171             |        |

Отчет «Копия лицевого счета»

Отчет «Копия лицевого счета» необходим для подготовки справки утвержденной формы.

- в меню конфигурации выберем Коммунальный учет Отчеты Лицевые счета Копия лицевого счета;
- в форме отчета «Копия лицевого счета»: «Лицевой счет» выберем из справочника «Лицевые счета» — «Шаталов Г.А.», «Дата составления» - дата, на которую формируется отчет; укажем - 30.12.11, «Период начислений» - используется для заполнения раздела «Ежемесячные начисления по услугам» за указанный период; укажем — 01.11.2011- 30.11.11.;
- нажмем кнопку «Сформировать»;

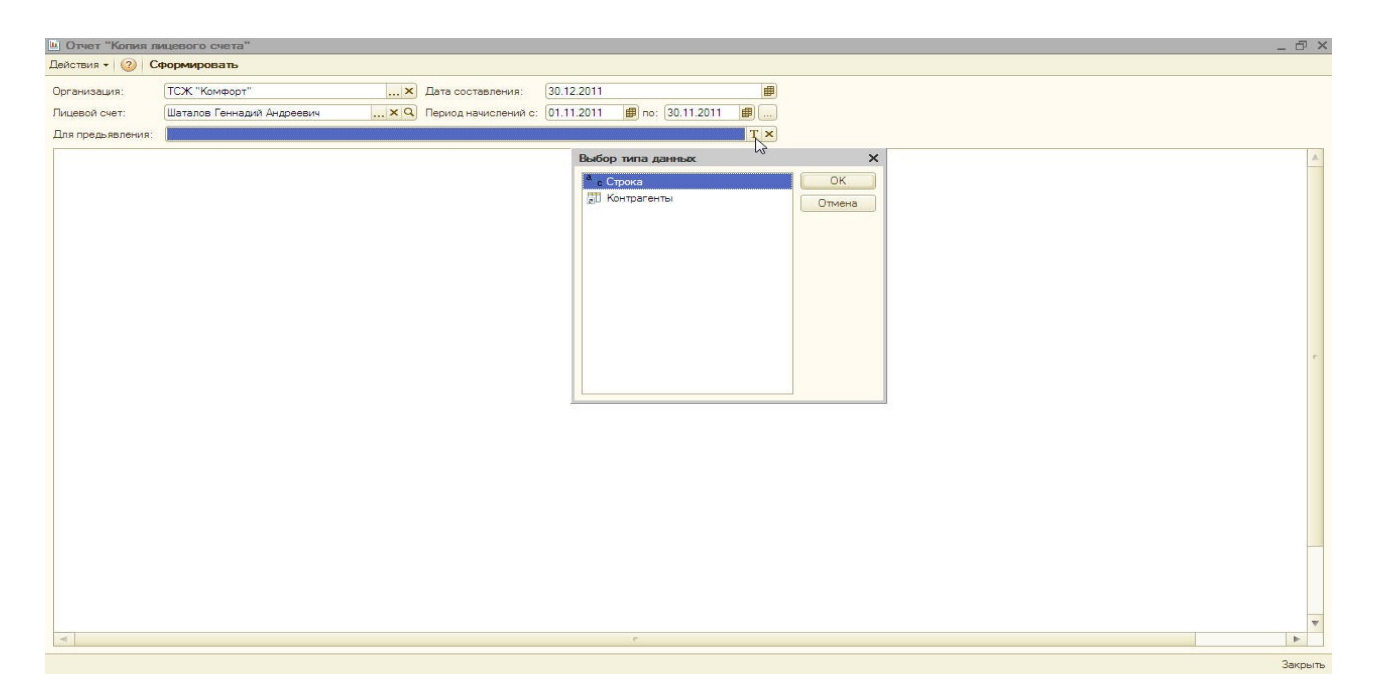

#### КОПИЯ ЛИЦЕВОГО СЧЕТА

ТСЖ "Комфорт"

Лицевой счет №00001

| Адрес:<br>Ф.И.О. (         | <u>Моски</u><br>Наименовани   | ва, Крыла<br>е) собствен                                   | гская д. 1<br>ника или         | кв.1<br>нанимате           | ля                                           | 3                        | Шатало                                                                          | з Геннади                                                  | и Андрее                    | вич                    |                   |                                                 |                                                                  |                                                      |                 |
|----------------------------|-------------------------------|------------------------------------------------------------|--------------------------------|----------------------------|----------------------------------------------|--------------------------|---------------------------------------------------------------------------------|------------------------------------------------------------|-----------------------------|------------------------|-------------------|-------------------------------------------------|------------------------------------------------------------------|------------------------------------------------------|-----------------|
| Удобств                    | а: Ванна<br>Центр             | идуш, Во<br>альное, Га:                                    | допровод<br>зоснабжен          | , Канализ<br>иие: Сетев    | ация, Мус<br>зое                             | соропрово                | од, Лифт, (                                                                     | Отопление                                                  | : Централь                  | ное от ква             | арт. котель       | ной, Горяч                                      | ее водосна                                                       | южение:                                              |                 |
|                            |                               |                                                            |                                |                            |                                              |                          |                                                                                 |                                                            |                             | Bcer                   | о плошал          | b. KB M                                         | ř                                                                |                                                      |                 |
|                            |                               | x                                                          | арактерис                      | тика зани                  | імаемой п                                    | пощади                   | 1                                                                               |                                                            |                             | Жилая                  | Общая             | Общая<br>вкл.<br>площадь<br>балкона<br>(лоджии) | % скид<br>особени                                                | ок на деф<br>юсти поме                               | екты /<br>щения |
| Комнаты                    |                               | Балкон                                                     |                                |                            |                                              |                          |                                                                                 |                                                            |                             |                        | 57,00             | 57,00                                           |                                                                  |                                                      |                 |
| Кол-во к                   | в. м                          | 15,00                                                      |                                |                            |                                              |                          |                                                                                 |                                                            |                             |                        |                   |                                                 |                                                                  |                                                      |                 |
| Свидете<br>Договор         | льство на пра<br>о купли-прод | аво собстве<br>јажи №172                                   | енности (о <mark>)</mark><br>8 | рдер) либ<br>(наименование | боинойда<br>серия и номера                   | ОКУМЕНТ, Н<br>сокумента) | который яв                                                                      | зляется ос                                                 | нованием ,                  | для откры<br>_дата выд | тия лицев<br>ачи  | ого счета:<br>12.02.2003                        |                                                                  |                                                      |                 |
| 000 N                      | вартстрои                     |                                                            |                                |                            |                                              |                          | (кем выд                                                                        | ан документ)                                               |                             |                        |                   |                                                 |                                                                  |                                                      |                 |
| Оформл                     | ение лицевого                 | о счета                                                    |                                | 31 октяб                   | ря 2011 г                                    |                          | 24                                                                              | See th                                                     |                             |                        |                   |                                                 |                                                                  |                                                      |                 |
| Справка                    | а дана для п                  | редъявле                                                   | ния                            |                            |                                              |                          |                                                                                 |                                                            |                             |                        |                   |                                                 |                                                                  |                                                      |                 |
|                            |                               |                                                            |                                |                            | ЕЖЕМЕС                                       | ЯЧНЫЕ Н                  | НАЧИСЛЕ                                                                         | ния и оп                                                   | ЛАТЫ ПО                     | УСЛУГАМ                |                   |                                                 |                                                                  |                                                      |                 |
| Кол-во<br>прожи-<br>вающих | Месяц,<br>год                 | Содер-<br>жание и<br>техобслу<br>живание<br>помеще-<br>ния | Холод-<br>ная вода             | Горячая<br>вода            | Водо-<br>отведе-<br>ние<br>(канализа<br>ция) | Отопле-<br>ние           | Гази<br>содержа-<br>ние<br>внутри-<br>домового<br>газового<br>оборудо-<br>вания | Вывози<br>утилиза-<br>ция<br>твердых<br>бытовых<br>отходов | Коллектив<br>ная<br>антенна | Лифт                   | Наем              | Электро-<br>энергия                             | Целе-<br>вые,<br>вступи-<br>тельные и<br>член-<br>ские<br>взносы | Прочие<br>услуги<br>(охрана,<br>домо-<br>фон и т.п.) | Bcero           |
|                            |                               |                                                            |                                |                            |                                              |                          | НАЧИ                                                                            | СЛЕНИЯ                                                     |                             |                        |                   |                                                 |                                                                  |                                                      |                 |
| 3                          | 01.11.2011                    | 906,30                                                     | 791,70                         | 515,09                     | 631,90                                       | 1 130,88                 | 5                                                                               | 60,42                                                      |                             | 100,00                 | ai                | 1 005,79                                        | 50,00                                                            | 2                                                    | 5 192,08        |
| Жилищн<br>Задолже          | ю-коммуналы<br>енность по оп  | ные услуги<br>пате состае                                  | оплачень<br>зляет              | по                         |                                              | 2011 г.<br>Пять тыс      | яч двести                                                                       | двадцать                                                   | три рубля                   | пятьдесят              | три копей         | іки                                             |                                                                  |                                                      |                 |
| Дата п                     | проживающ<br>врем<br>пол      | их, включ<br>енно или<br>стоянно                           | ая соости<br>Дата вы           | абытия                     | 3                                            | Фами                     | лия, Имя, О                                                                     | тчество                                                    |                             | Дата<br>рожд.          | Доля<br>собственн | Родст.                                          | Право н                                                          | Срок<br>Право на льготы действи                      |                 |
| 21.11.2                    | 2011 Saperus<br>BREMEN        | стрирован                                                  | 21.05                          | 2012                       | Шаталов 1                                    | Михаил Сер               | геевич                                                                          |                                                            |                             | 12.03.1987             | 1/3               | племянник                                       | -                                                                |                                                      | лыот            |
| 15.02.2                    | 2003 Зарегии<br>ПОСТО         | стрирован<br>ЯННО                                          |                                |                            | Шаталова                                     | Анна Юры                 | евна                                                                            |                                                            |                             | 28.03.1985             | 1/3               | дочь                                            |                                                                  |                                                      |                 |
| 15.02.2                    | 2003 Зареги<br>ПОСТО          | стрирован<br>ЯННО                                          |                                |                            | Шаталов (                                    | Геннадий А               | ндреевич                                                                        |                                                            |                             | 12.04.1960             | 1/3               |                                                 | Ì                                                                |                                                      |                 |
|                            | Главн                         | ный бухгал                                                 | птер                           |                            |                                              | 1                        |                                                                                 |                                                            |                             |                        |                   |                                                 |                                                                  |                                                      | ×c              |
|                            | Дата                          | составлен                                                  | ия                             | 30.12                      | .2011                                        |                          |                                                                                 |                                                            |                             |                        |                   |                                                 |                                                                  |                                                      |                 |

**Отчет «Характеристика помещения»** предназначен для формирования справки о характеристике помещения согласно Форме 7.

- в меню конфигурации выберем Коммунальный учет Отчеты Лицевые счета Характеристика помещения;
- в форме отчета «Характеристика помещения»: «Лицевой счет» выберем из списка справочника «Лицевые счета» «Шаталов Г.А.»; при выборе лицевого счета реквизит «Помещение» будет заполнен автоматически; «Собственник/наниматель» выбирается из списка контрагентов; «На дату» дата отчета; укажем 01.12.2011;
- нажмем кнопку «Сформировать».

| Характеристика жилов      | го помещения               | _ 🗆 × |
|---------------------------|----------------------------|-------|
| Действия 👻 ②              |                            |       |
| Лицевой счет:             | Шаталов Геннадий Андреевич | x Q   |
| Помещение:                | Крылатская д. 1 кв.1       | Q     |
| Собственник / наниматель: | Шаталов Геннадий Андреевич | ×     |
| На дату:                  | 01.12.2011                 | ₽     |

|                               |                                                                                                    |                                  | Форма                                                                                                    |
|-------------------------------|----------------------------------------------------------------------------------------------------|----------------------------------|----------------------------------------------------------------------------------------------------|
|                               | Характеристика                                                                                                    | жилого помещени                  | я                                                                                                    |
|                               |                                                                                                    |                                  |                                                                                                    |
| Выдана:                       | Шаталову Геннадию Андреевич                                                                                                    | чу<br>Има: Отчество нанимателя/с | ооботвенника)                                                                                                    |
|                               | 1                                                                                                    |                                  |                                                                                                    |
| на жилое помещение            | Koupatovas o 1 va 1                                                                                                    |                                  |                                                                                                    |
| no appecy.                    | пралатокая д. т. кв. т                                                                                                    | (улица, дом, корпус, кварти      | pa)                                                                                                    |
|                               | Характе                                                                                                    | ристика пома                     |                                                                                                    |
|                               | Aubakiel                                                                                                    | метика дома                      |                                                                                                    |
| Год постройки:                | 1 987                                                                                                    | Всего этажей:                    | 10<br>(Если есть мансарда, то "+М")                                                                                                    |
| Год посл. кап. ремонт         | r <u>.1.999</u>                                                                                                    | Этажей в подъезде:               | 10                                                                                                    |
| Материал стен:                |                                                                                                    |                                  |                                                                                                    |
| (кир                          | пичный, панельный, деревянный)                                                                                                    | Низ окон 1-го этажя              |                                                                                                    |
| Отопление:                    | Центральное от кварт, коте.<br>(центральное, мертное и т.д.)                                                                                                    | от тротурара (м):                |                                                                                                    |
|                               | Характери                                                                                                    | стика квартиры                   |                                                                                                    |
| Этаж                          | 1                                                                                                    | Общая площадь (кв. м)            | 57,00                                                                                                    |
|                               | (Если есть мансарда, то "М")                                                                                                    | (0                               | учетом лоджий, балконов и т.д.)                                                                                                    |
| количество жилых<br>комнат:   | 3                                                                                                    | площадь квартиры (кв<br>м):      | 43,00                                                                                                    |
|                               |                                                                                                    | Course the Succes                | 0 <del></del>                                                                                                    |
| Количество кухоны:            |                                                                                                    | площадь (кв. м):                 | 43,00                                                                                                    |
| Расположение кухни:           | в отдельном помешении                                                                                                    | Площадь лоджий (кв. м            | n):                                                                                                    |
| (в отдельно                   | ом помещении, в коридоре и т.д.)                                                                                                    | Request Secretor in              |                                                                                                    |
| Освешенность кухни:           |                                                                                                    | теорас (кв. м):                  | 15.00                                                                                                    |
| _                             | (светлая, темная и т.д.)                                                                                                    | 10.00 M                          | 13 <u>- 7</u> 8                                                                                                    |
| (кухонь) (кв. м):             |                                                                                                    | холодных кладовых (ка            | 1.2                                                                                                    |
|                               |                                                                                                    |                                  |                                                                                                    |
| площадь МОП без               |                                                                                                    |                                  |                                                                                                    |
| KYXHU (KB. 16).               |                                                                                                    |                                  |                                                                                                    |
|                               | Уд                                                                                                    | обства                           |                                                                                                    |
| Лифт.                         | есть                                                                                                    | Высота помещений:                |                                                                                                    |
| Мусоропровод:                 | есть                                                                                                    | Плита:                           |                                                                                                    |
|                               |                                                                                                    | Телефон:                         | (and an and a start and a start an |
| Ванная:                       | and the second second sec |                                  |                                                                                                    |
| Ванная:<br>(отдельная, совмещ | енная, ванна в кухне, нет и т.д.)                                                                                                    |                                  |                                                                                                    |

| 1                                                 | Наим                  | енование                                                               | Плоц                                                | адь                                           | Планиров                                                                                                    | каФора                    | а Вход                        | В                       | Балкон                                              | Пол                       | Дефект                         | Примечание                  |
|---------------------------------------------------|-----------------------|------------------------------------------------------------------------|-----------------------------------------------------|-----------------------------------------------|----------------------------------------------------------------------------------------------------|---------------------------|-------------------------------|-------------------------|-----------------------------------------------------|---------------------------|--------------------------------|-----------------------------|
| омещения                                          | поме                  | цения                                                                  | (KB. N                                              | 1.)                                           | 4                                                                                                    | 1                         | поме                          | цение                   | (лоджия)                                            | 1 control 1               | 11 annound                     | CONTRACTOR OF               |
| Henry                                             | Балко                 | н                                                                      | -                                                   | 15,00                                         | la la la la la la la la la la la la la l                                                                                                    | 10                        | 100                           |                         |                                                     |                           | 10                             |                             |
| moro.                                             |                       |                                                                        |                                                     | 13,00                                         |                                                                                                    |                           |                               |                         |                                                     |                           |                                |                             |
|                                                   |                       |                                                                        |                                                     |                                               | CROROU                                                                                                    |                           | nowur                         | 2101                    |                                                     |                           |                                |                             |
|                                                   |                       |                                                                        |                                                     |                                               | сведен                                                                                                    | ияот                      | рожив                         | ающ                     | ил                                                  |                           |                                |                             |
|                                                   |                       |                                                                        |                                                     |                                               |                                                                                                    |                           | Заним                         | аемая                   |                                                     |                           |                                |                             |
| n/n                                               | Фами                  | пия Имя От                                                             | чество                                              |                                               | Чело                                                                                                    | век                       | жилая п                       | лощад                   | ть Прина                                            | плежност                  | БП                             | имечание                    |
|                                                   |                       |                                                                        |                                                     |                                               | Bcero                                                                                                    | Зарегис                   | кол-во                        |                         |                                                     |                           |                                |                             |
| 1 Illana                                          | DOR M                 | wawn Cenree                                                            | EW4                                                 |                                               | 1                                                                                                    | ipup.                     | KUKINAI                       | KD.                     |                                                     |                           | 8                              |                             |
| 2 Шатал                                           | пова А                | нна Геннады                                                            | евна                                                |                                               | 1                                                                                                    | 1                         |                               | 1                       | Ĩ                                                   |                           | Ĩ.                             |                             |
| 3 Шатал                                           | пов Ге                | ннадий Андрі                                                           | DEBW4                                               |                                               | 1                                                                                                    | 1                         |                               |                         | 100                                                 |                           | 3                              |                             |
|                                                   |                       |                                                                        | 1                                                   | Того:                                         | 3                                                                                                    | 3                         |                               |                         |                                                     |                           |                                |                             |
|                                                   |                       |                                                                        | 0                                                   | 1                                             |                                                                                                    |                           |                               |                         |                                                     |                           |                                |                             |
|                                                   |                       |                                                                        | C                                                   | веде                                          | ения о                                                                                                    | списа                     | нных і                        | юме                     | щения                                               | •                         |                                |                             |
| поментен                                          | NA P                  | 8                                                                      | 0                                                   | 1                                             |                                                                                                    |                           |                               |                         |                                                     |                           |                                |                             |
| OOTBETCTE                                         | иис                   | - Construction                                                         | 10.00                                               |                                               | CONTRACTOR OF                                                                                                    |                           |                               |                         |                                                     |                           |                                |                             |
| оэтажным                                          |                       | площадь (                                                              | KB. M)                                              | Цель                                          | списания                                                                                                    |                           |                               |                         |                                                     |                           |                                |                             |
| паном                                             | -                     |                                                                        |                                                     |                                               |                                                                                                    |                           |                               |                         |                                                     |                           |                                |                             |
|                                                   | -                     |                                                                        | 1                                                   | -                                             |                                                                                                    |                           |                               |                         |                                                     |                           |                                |                             |
|                                                   |                       | 8                                                                      |                                                     |                                               |                                                                                                    |                           |                               |                         |                                                     |                           |                                |                             |
|                                                   |                       |                                                                        |                                                     |                                               |                                                                                                    |                           | 10000                         | 10-1-1-1-1              | Contract of the second second                       |                           |                                |                             |
| ачичие де                                         | ефект                 | ов, предуси                                                            | иотрен                                              | нных п                                        | еречнем                                                                                                    | крешен                    | нию мэрэ                      | N 591                   | -p от 03.                                           | 6.1994                    |                                |                             |
|                                                   |                       |                                                                        |                                                     |                                               |                                                                                                    |                           |                               |                         |                                                     |                           |                                |                             |
|                                                   |                       |                                                                        |                                                     |                                               |                                                                                                    |                           |                               |                         |                                                     |                           |                                |                             |
|                                                   |                       |                                                                        |                                                     |                                               |                                                                                                    |                           |                               |                         |                                                     |                           |                                |                             |
|                                                   |                       |                                                                        |                                                     |                                               | 6 m                                                                                                    |                           |                               |                         |                                                     |                           |                                |                             |
| казать на                                         | личие                 | акта МВК                                                               | c                                                   | (                                             | N                                                                                                    | 100                       |                               | 312                     |                                                     |                           |                                |                             |
| казать на                                         | личие                 | акта МВК                                                               | c                                                   | (дата)                                        | N                                                                                                    | <u></u>                   |                               | 30                      |                                                     |                           |                                |                             |
| казать на                                         | личие                 | е свеления                                                             | c                                                   | (дата)                                        | N                                                                                                    |                           |                               | - 20                    |                                                     |                           |                                |                             |
| казать на<br>Іополните                            | личие                 | е акта МВК<br>е сведения                                               | с<br>о жили                                         | (дата)<br>ьцах и                              | N<br>и жилой пл                                                                                                    | ющади                     | 1                             |                         |                                                     |                           |                                |                             |
| казать на<br>Іополните                            | личие                 | е акта МВК<br>е сведения                                               | с <u>о</u> жил                                      | (дата)<br>ьцах и                              | N<br>и жилой ли                                                                                                    | ющади                     | 6                             |                         |                                                     |                           |                                |                             |
| казать на<br>Іополните                            | личие                 | акта МВК<br>е сведения                                                 | с<br>о жил                                          | (дата)<br>ьцах и                              | N<br>נת йоתиж ו                                                                                                    | ющэди                     | 6                             |                         |                                                     |                           |                                |                             |
| казать на<br>(ополните                            | личие                 | е окта МВК<br>е сведения                                               | с <u> </u>                                          | (дата)<br>ьцах и                              | N<br>і жилой пл                                                                                                    | ющеди                     |                               |                         |                                                     |                           |                                |                             |
| ополните                                          | личие                 | е акта МВК<br>е сведения<br>(                                          | с <u>ожил</u><br>ожил<br>Свед                       | (дата)<br>ьцах и<br>ения                      | N<br>килой пл<br>килой пл<br>килой пл<br>килой пл<br>килой пл<br>килой пл<br>килой пл<br>килой пл<br>килой пл<br>килой пл<br>килой пл<br>килой пл<br>килой пл<br>килой пл<br>килой пл<br>килой пл<br>килой пл<br>килой пл<br>килой пл<br>килой пл<br>килой пл<br>килой пл<br>кило пл<br>кило пл<br>кило<br>кило пл<br>кило пл<br>кило<br>кило<br>кило<br>кило<br>кило<br>кило<br>кило<br>кил | ющеди<br>зобож            | дении                         | жил                     | ой пло                                              | цади                      |                                |                             |
| казать на                                         | личие                 | е акта МВК<br>е сведения<br>(                                          | с<br>о жили<br>Свед                                 | (дата)<br>ьцах и<br>ения                      | милой пл<br>н жилой пл<br>н об осн                                                                                                    | ющэди<br>зобож            | дении                         | жил                     | ой пло                                              | цади                      |                                |                             |
| казать на<br>ополните                             | личие                 | е акта МВК<br>е сведения<br>(<br>Причины                               | с<br>о жил<br>Свед                                  | (дата)<br>ьцах и<br>ения                      | и жилой пл<br>и хилой пл<br>и об осн<br>иия,                                                                                                    | пощади<br>вобож           | дении<br>дении                | жил                     | ой пло<br>Документ<br>Вид N                         | цади                      | ние освобо                     | ождения плош                |
| казать на<br>ополните<br>N                        | личие<br>сльны<br>фан | е акта МВК<br>е сведения<br>(<br>Причины<br>илия, имя, о               | с<br>о жили<br>Свед<br>и осво(<br>отчесте           | (дата)<br>ьцах и<br>ения<br>божден<br>во, адр | и жилой пл<br>а об осн<br>ния,<br>ресубыти                                                                                                    | алана<br>10щеди<br>10фож  | дении<br>освобо<br>я          | жил<br>а<br>кдени       | ой пло<br>Документ<br>Вид, N<br>документ            | цади<br>- основа<br>а Кел | ние освобо<br>выдан            | ождения площ<br>Дата        |
| казать на<br>ополните<br>N<br>омн                 | личие<br>пьны<br>фам  | е акта МВК<br>е сведения<br>(<br>Причины<br>илия, имя, с               | с<br>о жили<br>Свед<br>и освой<br>отчеств           | (дата)<br>ьцах и<br>ения<br>божден<br>во, адр | и жилой пл<br>а об осн<br>ния,<br>рес убыти                                                                                                    | арания<br>пощеди<br>вобож | Дении<br>освобо<br>я          | жил<br>а<br>кдени       | ОЙ ПЛО<br>Документ<br>Вид, N<br>Документ            | цади<br>- основа<br>а Кен | ние освобо<br>выдан            | ождения плош<br>Дата        |
| казать на<br>ополните<br>N<br>омн                 | личие<br>альны<br>фам | е сведения<br>с сведения<br>(<br>Причины<br>илия, имя, с               | с<br>о жил<br>Свед<br>посвой                        | (дата)<br>ьцах и<br>ения<br>божден<br>во, адр | и жилой пл<br>а об осн<br>ния,<br>рес убыти                                                                                                    | ощади<br>зобож            | дении<br>освобо<br>я          | жил<br>кдени            | ой пло<br>Документ<br>Документ                      | цади<br>- основа<br>а Кел | ние освобо<br>выдан            | ождения плош<br>Дата        |
| казать на<br>ополните<br>N<br>омн                 | личие<br>сльны<br>фак | е акта МВК<br>е сведения<br>(<br>Причины<br>илия, имя, с<br>для предот | с<br>о жил<br>Свед<br>н освоб<br>отчеств<br>гавлен  | (дата)<br>ьцах и<br>ения<br>божден<br>во, адр | и жилой ли<br>а об осн<br>ния,<br>зес убыти                                                                                                    | оцеди<br>зобож            | дении<br>освобо<br>я          | жил<br>а<br>кдени       | ОЙ ПЛО<br>Документ<br>Вид, N<br>Документ            | цади<br>- основа<br>в Кел | ние освобн<br>выдан            | ождения плош<br>Дата        |
| казать на<br>ополните<br>N<br>омн                 | личие<br>ельны<br>фам | е акта МВК<br>е сведения<br>(<br>Причины<br>илия, имя, (<br>для предот | с<br>о жили<br>Свед<br>г освой<br>отчеств<br>гавлен | (дата)<br>ьцах и<br>ения<br>божден<br>во, адр | н жилой ли<br>а об осн<br>ния,<br>зес убыти                                                                                                    | оцеди<br>зобож            | Дении<br>освобо<br>я          | жил<br>а<br>кдени       | ОЙ ПЛО<br>Документ<br>Вид, N<br>документ            | цади<br>- основа<br>в Кел | ние освобо<br>выдан            | ождения плош<br>Дата        |
| казать на<br>ополните<br>N<br>омн                 | личие<br>ельны<br>фам | е оведения<br>с оведения<br>причины<br>илия, имя, о<br>для предот      | с<br>о жили<br>Свед<br>посвой<br>отчеств<br>гавлен  | (дата)<br>ьцах и<br>ения<br>божден<br>во, адр | н жилой пл<br>н об осн<br>ния,<br>рес убыти                                                                                                    | аоцеди<br>зобож           | Дении<br>Дат.<br>освобо:<br>я | жил<br>а<br>кдени       | ОЙ ПЛО<br>Документ<br>Вид, N<br>документ            | цади<br>- основа<br>а Кел | ние освобо<br>выдан            | ождения плош<br>Дата        |
| казать на<br>ополните<br>N<br>омн                 | личие<br>сльны<br>фан | акта МВК<br>е сведения<br>причины<br>илия, июя, с<br>для предст        | с<br>о жили<br>Свед<br>н освой<br>отчеств<br>гавлен | (дата)<br>ьцах и<br>ения<br>божден<br>во, адр | и жилой пл<br>а об осн<br>ния,<br>рес убыти:                                                                                                    | аобож<br>в                | Дении<br>освобо:<br>я         | жил<br>з<br>кдени       | ОЙ ПЛО<br>Документ<br>Вид, N<br>документ            | цади<br>- основа<br>а Кел | ние освобл<br>выдан            | ождения плош<br>Дата        |
| казать на<br>ополните<br>N<br>омн                 | фам                   | акта МВК<br>е сведения<br>причины<br>илия, имя, с<br>для предст        | с<br>о жил<br>Свед<br>госво<br>отчеств              | (дата)<br>ьцах и<br>ения<br>божден<br>во, адр | и жилой пл<br>а об осн<br>ния,<br>рес убыти:                                                                                                    | аобож                     | Дении<br>Освобо:<br>я         | жил<br>кдени            | ой пло<br>Документ<br>Вид, N<br>документ            | цади<br>- основа<br>а Кел | ние освоби<br>выдан            | ождения плош<br>Дата        |
| казать на<br>ополните<br>N<br>омн                 | фам                   | е оведения<br>е сведения<br>(<br>Причины<br>илия, имя, (<br>для предот | с<br>о жил<br>Свед<br>госво<br>отчеств              | (дата)<br>ьцах и<br>ения<br>божден<br>кия     | н жилой пл<br>н об осн<br>ния,<br>рес убыти:                                                                                                    | аобож<br>аобож<br>а.      | дении<br>освобо:<br>я         | жил<br>кдени<br>Ин      | ой пло<br>Документ<br>Вид, N<br>документ<br>спектор | цади<br>- основа<br>в Кел | ние освоби<br>выдан            | ождения плош<br>Дата        |
| казать на<br>ополните<br>N<br>омн                 | фам                   | е оведения<br>е сведения<br>(<br>Причины<br>илия, имя, (<br>для предот | с<br>о жил<br>Свед<br>госвоб<br>отчеств             | (дата)<br>ьцах и<br>ения<br>божден<br>во, адр | н жилой пл<br>н об осн<br>ния,<br>рес убыти                                                                                                    | аобож<br>аобож<br>а.      | дении<br>освобо<br>я          | жил<br>кдени<br>Ин      | ой пло<br>Документ<br>Вид, N<br>документ<br>опектор | цади<br>- основа<br>в Кел | ние освоби<br>выдан<br>(телефа | ождения плош<br>Дата        |
| казать на<br>ополните<br>N<br>омн                 | фам                   | е сведения<br>е сведения<br>(<br>Причины<br>илия, имя, с               | с<br>о жил<br>Свед<br>госвоб<br>отчеств             | (дата)<br>ьцах и<br>ения<br>божден<br>кия     | н жилой пл<br>н об осн<br>ния,<br>рес убыти:                                                                                                    | аобож<br>аобож<br>а.      | дении<br>освобо<br>я          | жил<br>кдени<br>Ин      | ой пло<br>Документ<br>Вид, N<br>документ            | цади<br>- основа<br>а Кел | ние освоби<br>выдан<br>(телефи | ождения плош<br>Дата        |
| казать на<br>ополните<br>N<br>омн                 | фам<br>идена          | акта МВК<br>е сведения<br>(<br>Причины<br>илия, имя, с                 | с<br>о жил<br>Свед<br>госвоб<br>отчеств             | (дата)<br>ьцах и<br>ения<br>божден<br>кия     | н жилой пл<br>н об осн<br>ния,<br>рес убыти:                                                                                                    | аобож<br>30бож<br>4.      | дении<br>освобо<br>я          | жил<br>а<br>кдени<br>Ин | ой пло<br>Документ<br>Вид, N<br>документ<br>спектор | цади<br>- основа<br>а Кел | ние освоби<br>выдан<br>(телефи | ождения плош<br>Дата        |
| казать на<br>ополните<br>N<br>омн                 | фам                   | е сведения<br>е сведения<br>(<br>Причины<br>илия, имя, с               | с<br>о жил<br>Свед<br>госвоб<br>отчеств             | (дата)<br>вцах и<br>ения<br>божден<br>кия     | н жилой пл<br>н об осн<br>ния,<br>рес убыти:                                                                                                    | аобож<br>30бож<br>4.      | дении<br>освобо<br>я          | жил<br>а<br>кдени<br>Ин | ой пло<br>Документ<br>Вид, N<br>документ            | цади<br>- основа<br>а Кек | ние освоби<br>выдан<br>(телефи | ождения плош<br>Дата        |
| казать на<br>ополните<br>N<br>омн                 | фам                   | е сведения<br>е сведения<br>(<br>Причины<br>илия, имя, о<br>для предст | с<br>о жил<br>Свед<br>госвоб<br>отчеств             | (дата)<br>вцах и<br>ения<br>божден<br>кия     | н жилой пл<br>н об осн<br>ния,<br>рес убыти:                                                                                                    | аобож<br>30бож<br>4.      | дении<br>освобо<br>я          | жил<br>а<br>кдени<br>Ин | ой пло<br>Документ<br>Вид, N<br>документ            | цади<br>- основа<br>а Кел | ние освоби<br>выдан<br>(телефи | ождения плош<br>Дата        |
| казать на<br>ополните<br>N<br>омн                 | фам                   | е сведения<br>е сведения<br>(<br>Причины<br>илия, имя, о               | с<br>о жил<br>Свед<br>госвоб<br>отчеств             | (дата)<br>ьцах и<br>ения<br>божден<br>во, адр | н жилой пл                                                                                                    | аощеди<br>зобож<br>л.     | Дении<br>освобо:<br>я         | жил<br>а<br>кдени<br>Ин | ой пло<br>Документ<br>Вид, N<br>документ            | цади<br>- основа<br>- Кек | ние освоби<br>выдан<br>(телеф) | ождения плош<br>Дата        |
| казать на<br>ополните<br>правка вы                | фам                   | е оведения<br>е оведения<br>(<br>Причины<br>илия, имя, о<br>для предот | с<br>О жил<br>Свед<br>н освоб<br>отчеств            | (дата)<br>ьцах и<br>ения<br>божден<br>кия     | н жилой пл                                                                                                    | аощеди<br>вобож<br>м. п.  | Дении<br>освобо:<br>я         | жили<br>«дени           | ой пло<br>Документ<br>Вид, N<br>документ            | цади<br>- основа<br>      | ние освоби<br>выдан<br>(телефа | рждения плош<br>Дата<br>он} |
| казать на<br>ополните<br>правка вы                | фам                   | е оведения<br>е оведения<br>(<br>Причины<br>илия, имя, о<br>для предот | с<br>О жил<br>Свед<br>н освоб<br>отчеств            | (дата)<br>ьцах и<br>ения<br>божден<br>во, адр | н жилой пл                                                                                                    | аоцеди<br>30бож<br>8      | Дении<br>освобо<br>я          | жил<br>кдени<br>Ин      | ой пло<br>Документ<br>Вид, N<br>документ            | цади<br>- основа<br>Кек   | ние освоби<br>выдан<br>(телефи | рждения плош<br>Дата<br>Эн} |
| казать на<br>Іополните<br>N<br>сомн               | фан                   | е оведения<br>е оведения<br>(<br>Причины<br>илия, имя, о<br>для предот | с<br>О жил<br>Свед<br>посвоб<br>отчеств             | (дата)<br>ьцах и<br>ения<br>божден<br>во, адр | н жилой пл                                                                                                    | аощеди<br>вобож<br>м. П.  | Дении<br>Дат.<br>освобо:<br>я | жил<br>кдени<br>Ин      | ой пло<br>Документ<br>Вид, N<br>документ            | цади<br>- основа<br>Кек   | ние освобо<br>выдан<br>(телефо | рждения плош<br>Дата        |
| казать на<br>Іополните<br>іправка вы              | фан                   | е оведения<br>причины<br>илия, имя, с<br>для предот                    | с<br>о жил<br>Свед<br>посвоб<br>отчеств             | (дата)<br>ьцах и<br>ения<br>божден<br>во, адр | и жилой пл<br>н об осн<br>ния,<br>рес убыти                                                                                                    | аоцеди<br>30бож<br>4      | Дении<br>Дат.<br>освобо:<br>я | жил<br>кдени<br>Ин      | ой пло<br>Документ<br>Вид, N<br>документ            | цади<br>- основа<br>Кеп   | ние освобо<br>выдан<br>(телефо | рждения плош<br>Дата        |
| казать на<br>Іополните<br>М<br>іомн<br>іправка вы | фан                   | е оведения<br>причины<br>илия, июя, с<br>для предот                    | с<br>о жил<br>Свед<br>посвоб<br>отчеств             | (дата)<br>ьцах и<br>ения<br>во, адр           | и жилой пл<br>н об осн<br>ния,<br>рес убыти                                                                                                    | аобож<br>а                | Дении<br>Освобо:<br>я         | жил<br>кдени<br>Ин      | ой пло<br>Документ<br>Вид, N<br>документ            | цади<br>- основа<br>- Кен | ние освоби<br>выдан<br>(телефа | рждения плош<br>Дата        |
| казать на<br>ополните                             | фан                   | е оведения<br>причины<br>илия, июя, с<br>для предот                    | с<br>о жил<br>Свед<br>посвоб<br>отчеств             | (дата)<br>ьцах и<br>ения<br>божден            | и жилой пл<br>н об осн<br>ния,<br>рес убыти                                                                                                    | аобож<br>30бож<br>4       | Дении<br>Освобо:<br>я         | жил<br>з<br>кдени       | ой пло<br>Документ<br>Вид, N<br>документ            | цади<br>- основа<br>- Кек | ние освоби<br>выдан<br>(телефа | рждения плош<br>Дата        |
| казать на<br>ополните<br>омн<br>правка вы         | фан                   | е оведения<br>с оведения<br>(<br>Причины<br>илия, имя, о<br>для предст | с<br>о жил<br>Свед<br>госво<br>отчеств              | (дата)<br>ьцах и<br>ения<br>божден<br>во, адр | н жилой пл<br>а об осн<br>ния,<br>рес убыти:                                                                                                    | аобож<br>зобож            | Дении<br>освобо:<br>я         | жил<br>а<br>кдени       | ой пло<br>Документ<br>Вид, N<br>документ            | цади<br>- основа<br>- Кел | ние освоби<br>выдан<br>(телефи | рждения плош<br>Дата        |
| казать на<br>ополните<br>омн                      | фаш                   | е оведения<br>е оведения<br>(<br>Причины<br>илия, имя, (<br>для предот | с<br>о жил<br>Свед<br>госвоб<br>отчеств             | (дата)<br>ьцах и<br>ения<br>божден<br>во, адр | н жилой пл<br>ния,<br>ния,<br>ния,                                                                                                    | аобож<br>зобож            | Дении<br>освобо:<br>я         | жил<br>кдени<br>Ин      | ой пло<br>Документ<br>Вид, N<br>документ            | цади<br>- основа<br>- Кел | ние освоби<br>выдан<br>(телефи | ождения плоц<br>Дата        |

Отчет «Справка о составе семьи» предназначен для формирования справки о составе семьи.

- в меню конфигурации выберем Коммунальный учет Отчеты Лицевые счета Справка о составе семьи;
- в форме отчета «Справка о составе семьи»: «Лицевой счет» выберем из справочника «Лицевые счета» «Шаталов Г.А.»; «Проживающего» из списка проживающих; «Для предъявления» заполняется вручную, «Организацию» выберем из списка ТСЖ «Комфорт»;
- по кнопке «Печать» можно выбрать одну из печатных форм: Справка о составе семьи, Справка о составе проживающих, Выписка (справка) из лицевого счета, Выписка из финансового лицевого счета;

| 😸 Печать 🔻                 |                                                                                               | Все действия 👻 📀                                                            |       |             |
|----------------------------|-----------------------------------------------------------------------------------------------|-----------------------------------------------------------------------------|-------|-------------|
| Дата формирования справки: | 13.01.2012 15:28:32                                                                           | ₽                                                                           |       |             |
| Лицевой счет:              | Шаталов Геннадий Андреевич                                                                    |                                                                             |       |             |
| Проживающий:               | Шаталов Геннадий Андреевич                                                                    |                                                                             |       |             |
| Для предъявления:          |                                                                                               |                                                                             |       |             |
| рганизация:                | ТСЖ "Комфорт"                                                                                 | 9                                                                           |       |             |
|                            | (КУ) Справка о составе                                                                        | <br>Все действия - (                                                        |       |             |
|                            |                                                                                               |                                                                             |       |             |
|                            | Справка о составе сег                                                                         | мыи                                                                         | 曲     |             |
|                            | Справка о составе сег                                                                         | оживающих                                                                   | еевич | Q           |
|                            | Справка о составе сег<br>Справка о составе про<br>Выписка (справка) из<br>Выписка из Финансов | мыи<br>рживающих<br>лицевого счета<br>ого лицевого счета                    | еевич | Q           |
|                            | Справка о составе сег<br>Справка о составе про<br>Выписка (справка) из<br>Выписка из финансов | мыи<br>оживающих<br>лицевого счета<br>ого лицевого счета<br>пелсиоплыи фолд | еевич | Q<br>Q<br>× |

## • нажмем кнопку «Печать - Справка о составе семьи»;

| ТСЖ "Комфорт"                                                                             | СПРАВКА                                                                                                    |
|-------------------------------------------------------------------------------------------|----------------------------------------------------------------------------------------------------|
| ИНН\КПП\<br>Банковские реквизиты: р/с в ,<br>к/с , БИК<br>Тел.<br>Исх. №                  | Дана <u>Шаталову Геннадию Андреевичу, 12.04.1960 г. р.</u><br>в том, что он(а) зарегистрирован(а) по месту жительства с 15.02.2003 г.<br>по адресу:<br>Крылатская д. 1 кв.1<br>Общей площадью <u>57 м2</u> из них жилой <u>43 м2</u> |
| <ol> <li>Шаталова Анна Геннадьевна - Дочь, 28.0</li> </ol>                                | 03.1985                                                                                                    |
| <ol> <li>Шаталов Михаил Сергеевич - Внук, 1.<br/>Справка дана для предъявления</li> </ol> | 2.03.1987                                                                                                    |
|                                                                                           | 7                                                                                                    |
| Паспортист                                                                                | 7                                                                                                    |
| Дата составления1                                                                         | 3.01.2012                                                                                                    |
|                                                                                           |                                                                                                    |

.....

# • нажмем кнопку «Печать — Справка о составе проживающих»;

|                                                                                                    | ТСЖ "Комфорт"                                                                                                    |                  |                                         |            |          |             |                      |                     |                                       |              |                    |
|----------------------------------------------------------------------------------------------------|----------------------------------------------------------------------------------------------------|------------------|-----------------------------------------|------------|----------|-------------|----------------------|---------------------|---------------------------------------|--------------|--------------------|
|                                                                                                    |                                                                                                    |                  |                                         |            |          |             |                      |                     |                                       |              |                    |
|                                                                                                    | ИНН\КПП \                                                                                                    |                  |                                         |            | _        |             |                      |                     |                                       |              |                    |
| Банке                                                                                                    | овские реквизиты:р/с<br>к/с,БИК                                                                                                    | в,               |                                         |            |          |             |                      |                     |                                       |              |                    |
|                                                                                                    | Тел.                                                                                                    |                  |                                         |            |          |             |                      |                     |                                       |              |                    |
|                                                                                                    |                                                                                                    |                  |                                         |            |          |             |                      |                     |                                       |              |                    |
| Ncx. No                                                                                                    | 2                                                                                                    |                  |                                         |            |          |             |                      |                     |                                       |              |                    |
|                                                                                                    |                                                                                                    | 12               |                                         |            | 8        |             |                      |                     | 1 3                                   |              |                    |
|                                                                                                    |                                                                                                    |                  | С                                       | ПРА        | вк       | A           |                      |                     |                                       |              |                    |
|                                                                                                    |                                                                                                    |                  |                                         |            |          |             |                      |                     |                                       |              |                    |
| Дана                                                                                                    | Шаталову Геннадин                                                                                                    | о Андрее         | вичу, 1                                 | 2.04.1960  | ) г. р.  |             |                      |                     |                                       |              |                    |
| а том, что он(а) з<br>по адресу:                                                                                                    | арегистрирован(а) по                                                                                                    | месту жі         | ительст                                 | ва с 15.02 | 2.2003 r |             |                      |                     |                                       |              |                    |
| Крылатская д. 1                                                                                                    | кв.1                                                                                                    |                  |                                         |            |          | -           |                      | -                   |                                       |              |                    |
| количеств                                                                                                    | во комнат: 3                                                                                                    |                  |                                         | -          |          |             |                      |                     |                                       |              |                    |
| общая                                                                                                    | площадь: 57 м2                                                                                                    |                  |                                         |            | _        | -           |                      |                     |                                       | -            |                    |
| жилая                                                                                                    | площадь. 45 мг                                                                                                    | onuno:           |                                         |            |          | -           |                      |                     |                                       | -            |                    |
| оместе с ним зар                                                                                                    | регистрированы пост                                                                                                    | оянно.           | -                                       |            |          | in a second | <u>l</u>             | Пата                | 1 4                                   | 00000        |                    |
|                                                                                                    | ФИО                                                                                                    | Дата<br>рождения |                                         | Возраст    |          | Родот       | цственные<br>ношения | постанов<br>рег.уче | ки на<br>ет Дата снятия<br>рег. учета |              | снятия<br>г. учета |
| Шаталова А                                                                                                    | нна Геннадьевна                                                                                                    | 28.03.1          | 985                                     | 26         |          |             | Дочь                 | 15.02.20            | 03                                    |              |                    |
| Шаталов Ми                                                                                                    | хаил Сергеевич                                                                                                    | 12.03.1          | 987                                     | 25         | 1        |             | Внук                 | 21.11.2011          |                                       | 21.05.2012   |                    |
| 74: 14 (249) 475                                                                                                    |                                                                                                    | .0.1             |                                         | 1          | J.       |             |                      |                     | 1 1                                   |              |                    |
| Перечень лиц, с<br>регистрационної<br>сохраняющих пр<br>вышеуказанном<br>(несовершеннол<br>выписанные на<br>военную службу<br>находящиеся в г<br>свободы и т.д. в<br>600, 127 ЖК РФ): | нявшихся с<br>го учета, но<br>раво проживания по<br>у адресу<br>етние дети, лица,<br>учебу, проходящие<br>по призыву,<br>иестах лишения<br>соответсвии со ст. | Bos              | раст                                    | Место н    | ахожд    | ения        | Дата пост<br>рег.    | ановки на<br>учет   | Дат                                   | а сня<br>уче | гия с рег.<br>эта  |
|                                                                                                    | ФИО                                                                                                    |                  | 1-                                      | 102        | -/-      |             |                      | 1-                  |                                       | -1           | -                  |
| -/-                                                                                                    |                                                                                                    |                  |                                         |            |          |             |                      |                     |                                       |              |                    |
|                                                                                                    |                                                                                                    | 3                |                                         |            |          |             |                      |                     | 1                                     |              |                    |
| Данные приведе                                                                                                    | ены на основании кај                                                                                                    | рточки ре        | егистра                                 | ции.       |          |             |                      | 1                   |                                       |              |                    |
|                                                                                                    |                                                                                                    |                  |                                         |            |          | -           |                      |                     |                                       |              |                    |
| М.П.                                                                                                    |                                                                                                    | Паспор           | тист                                    |            |          |             |                      | 1                   |                                       |              |                    |
|                                                                                                    |                                                                                                    |                  |                                         |            |          | -           |                      |                     |                                       |              |                    |
|                                                                                                    | Дата составления                                                                                                    | 1. 12            | 13.01.2                                 | 012        |          |             |                      |                     |                                       |              |                    |
|                                                                                                    |                                                                                                    | -                | 010000000000000000000000000000000000000 |            | 1.1      |             |                      |                     |                                       |              |                    |

#### • нажмем кнопку «Печать — Выписка (справка) из лицевого счета»;

#### ВЫПИСКА (СПРАВКА) ИЗ ЛИЦЕВОГО СЧЕТА

| Ф.И.О. Шатало     | в Генна | дий Андреевич              |
|-------------------|---------|----------------------------|
| Проживает по адре | cy:     | Крылатская д. 1 кв.1       |
| Занимает квартиру | ИЗ      | 3 комнат                   |
| Комнаты           |         | размером                   |
| Общая площадь:    | 57 m2   | , в том числе жилая: 43 м2 |
| Состав семьи      | 3       | чел                        |

| N <u>∘</u> N₂ | Фамилия, имя,                | Год                       | Родственные | Место работы, | Дата       | Дата    |
|---------------|------------------------------|---------------------------|-------------|---------------|------------|---------|
| п.п.          | отчество                     | рождения                  | отношения   | должность     | прибытия   | выбытия |
| 1             | Шаталова Анна<br>Геннадьевна | 28. <mark>0</mark> 3.1985 | Отец        |               | 15.02.2003 |         |

М.П. Генеральный директор \_\_\_\_

Гл. бухгалтер

Паспортист

• нажмем кнопку «Печать — Выписка из финансового лицевого счета»;

## ВЫПИСКА ИЗ ФИНАНСОВОГО ЛИЦЕВОГО СЧЕТА № 00001

#### Шаталов Геннадий Андреевич

(фамилия, имя, отчество основного квартиросъемщика)

Адрес: 121614, Крылатское, Москва, Крылатская ул, дом № 1, корпус 1 кв.Крылатская д. 1 кв.1

Количество основных квартиросъемщиков 3

Состав семьи:

| Фамилия, имя, отчество    | Год, месяц<br>рождения | Родственные<br>отношения | Данные<br>паспорта (№,<br>серия, кем и<br>когда выдан)                               | Дата<br>постоянн<br>ой<br>прописки |
|---------------------------|------------------------|--------------------------|--------------------------------------------------------------------------------------|------------------------------------|
| Шаталова Анна Геннадьевна | 28.03.1985             | Отец                     | 1806 01250<br>ОУФМС по<br>Волгоградской<br>области по г.<br>Волгограду<br>15.07.2008 | 15.02.2003                         |

Руководитель

М.П.

Главный (старший) бухгалтер

(подпись)

(подпись)

**Отчет «Открытие/закрытие лицевых счетов»** предназначен для получения информации об открытии и закрытии лицевых счетах.

Сформируем данный отчет:

- в меню конфигурации выберем Коммунальный учет Отчеты Лицевые счета Открытие/закрытие лицевых счетов;
- в форме отчета «Открытие/закрытие лицевых счетов» в поле «Дата» можно настроить «Период» и «Интервал»;

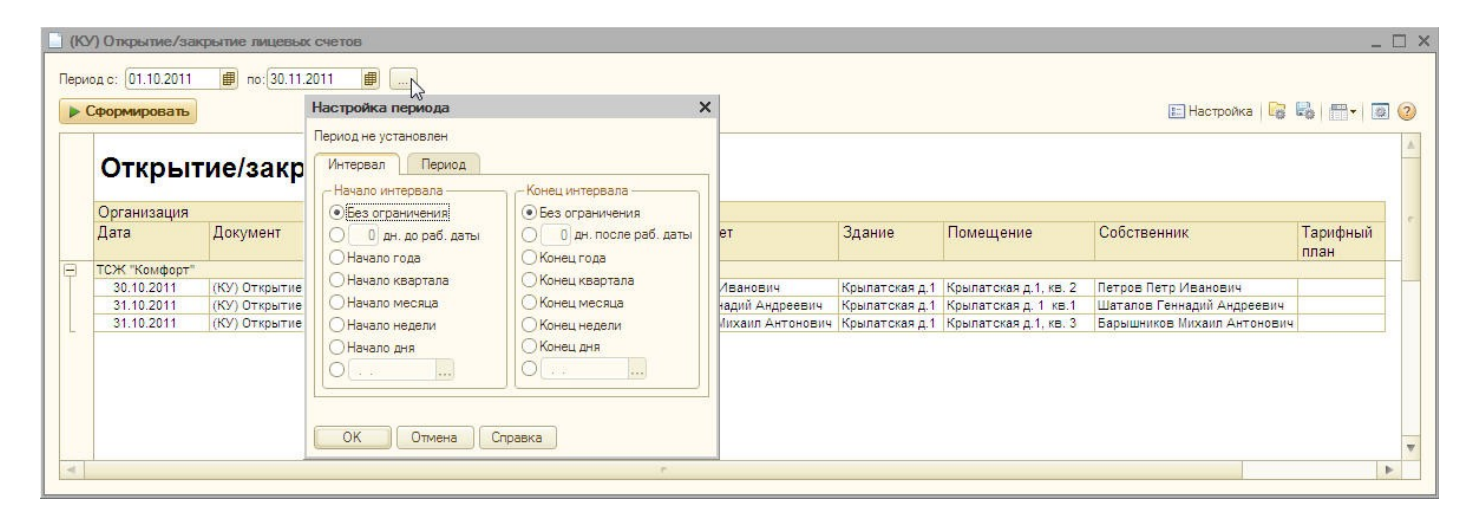

| Сформирова                                           | пь                                                     | Настройка периода                                                       |                                                           | ×                                               |                                                    |                                                                         | 🔚 Настройка 🛛 📓                                                                   | B - 1            |
|------------------------------------------------------|--------------------------------------------------------|-------------------------------------------------------------------------|-----------------------------------------------------------|-------------------------------------------------|----------------------------------------------------|-------------------------------------------------------------------------|-----------------------------------------------------------------------------------|------------------|
| Откри                                                |                                                        | Период не установлен                                                    |                                                           |                                                 |                                                    |                                                                         |                                                                                   |                  |
| Организация                                          |                                                        | Рабочий период                                                          | ]                                                         |                                                 |                                                    |                                                                         |                                                                                   |                  |
| Дата                                                 | Документ                                               | Отод 2012<br>ОКвартал 1 квартал 2012 г.                                 | С начала года                                             | ет                                              | Здание                                             | Помещение                                                               | Собственник                                                                       | Тарифный<br>план |
| ТСЖ "Комфо<br>30.10.2011<br>31.10.2011<br>31.10.2011 | от"<br>(КУ) Открытие<br>(КУ) Открытие<br>(КУ) Открытие | Омесяц Январь 2012 г.<br>Одень 13.01.2012<br>Произвольный интервал<br>с | С начала квартала     С начала месяца     С начала месяца | Иванович<br>надий Андреевич<br>Лихаил Антонович | Крылатская д.1<br>Крылатская д.1<br>Крылатская д.1 | Крылатская д.1, кв. 2<br>Крылатская д. 1 кв. 1<br>Крылатская д.1, кв. 3 | Петров Петр Иванович<br>Шаталов Геннадий Андреевич<br>Барышников Михаил Антонович |                  |
|                                                      |                                                        | по                                                                      | ***                                                       |                                                 |                                                    |                                                                         |                                                                                   |                  |

• установим период «01.10.2011- 30.11.2011» и нажмем кнопку «Сформировать».

| ) (K | У) Открытие/за   | крытие лицевых счетов                                        |                             |                |                       |                             | _ 🗆           |
|------|------------------|--------------------------------------------------------------|-----------------------------|----------------|-----------------------|-----------------------------|---------------|
| Пери | юд с: 01.10.2011 | # no: 30.11.2011 #                                           |                             |                |                       |                             |               |
|      | Сформировать     |                                                              |                             |                |                       | 🔚 Настройка   🎼             | R   🕂 -   🖻 📀 |
|      | Откры            | тие/закрытие лицевых счетов                                  |                             |                |                       |                             |               |
|      | Организация      |                                                              |                             |                |                       |                             |               |
|      | Дата             | Документ                                                     | Лицевой счет                | Здание         | Помещение             | Собственник                 | Тарифный план |
| E    | ТСЖ "Комфорт"    |                                                              |                             | 1              | 1                     |                             |               |
|      | 30.10.2011       | (КУ) Открытие лицевого счета 00000002 от 30.10.2011 12:00:00 | Петров Петр Иванович        | Крылатская д.1 | Крылатская д.1, кв. 2 | Петров Петр Иванович        |               |
|      | 31.10.2011       | (КУ) Открытие лицевого счета 000000001 от 31.10.2011 0:00:00 | Шаталов Геннадий Андреевич  | Крылатская д.1 | Крылатская д. 1 кв.1  | Шаталов Геннадий Андреевич  |               |
|      | 31.10.2011       | (КУ) Открытие лицевого счета 000000003 от 31.10.2011 0:00:01 | Барышников Михаил Антонович | Крылатская д.1 | Крылатская д.1, кв. 3 | Барышников Михаил Антонович |               |
|      |                  |                                                              |                             |                |                       |                             |               |
| -    |                  |                                                              | r                           |                |                       |                             | •             |